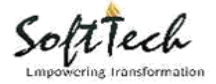

Page

# **User Manual Commencement Notice**

#### **Consultant Login**

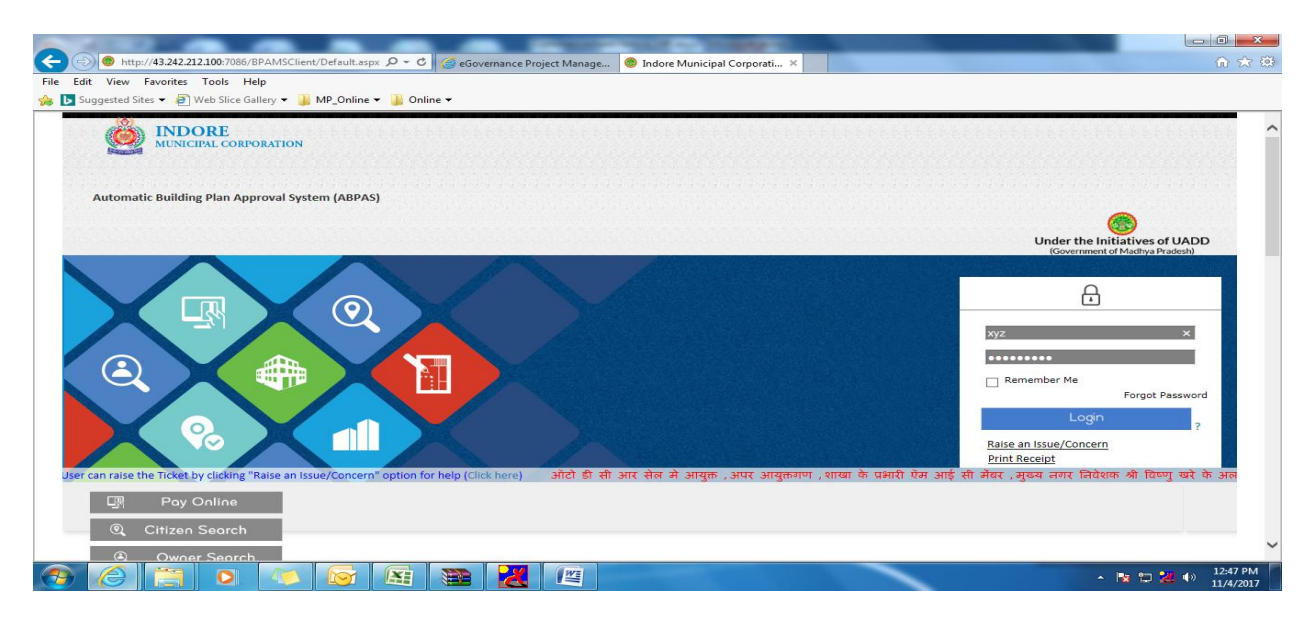

#### Step 1 Go to Commencement Notice

|                         | ≡  | Nittin Bai [ Architect ]                                                                                                    | nil                           | ness for a stationary boness of                                                                                                    | hander 🌢   |
|-------------------------|----|----------------------------------------------------------------------------------------------------|-------------------------------|----------------------------------------------------------------------------------------------------|------------|
|                         |    | Scrutiny Status                                                                                                    | * 0 - 🗆 ×                     | All Proposals                                                                                                    | * \$ - 🗆 × |
| ) Status                |    |                                                                                                    |                               |                                                                                                    |            |
| Status                  |    |                                                                                                    |                               |                                                                                                    |            |
| Download                |    | Rejected Opending Oprinting Pending                                                                                                    |                               | Pending      Rejected      Approved                                                                                                    |            |
| Pre Scrutiny            |    | File No. Date Scrutiny Status<br>Form C/7922 26/9/2011 Scrutiny Can Not Don                                                                                                    | Î                             | File No.         Date         Status         Imc/3240/Z01/W04/2017         20/9/2017         Scrutiny Pending                             | î          |
| b Proposals             |    | Form C/7921         26/9/2011         Scrutiny Can Not Don           Form C/2234/13         18/7/2013         Scrutiny Can Not Don                                                                                                    |                               | IMC/3238/Z02/W06/2017         6/9/2017         Scrutiny Pending           IMC/3237/Z01/W16/2017         6/9/2017         Scrutiny Pending |            |
| D Parallel Flow         |    | IMC/2957/Z07/W36/2011 5/5/2011 Drawing Failed In Rul                                                                                                    | ~                             | IMC/3235/Z01/W16/2017 17/8/2017 Scrutiny Pending                                                                                          | ~          |
| Query Details           |    |                                                                                                    |                               |                                                                                                    |            |
| Commencement Notice     | ]— | Go to Commencement<br>Notice Tab                                                                                                    |                               |                                                                                                    |            |
| Work Commencement       |    | Memo                                                                                                    | * 0 - 🗆 ×                     |                                                                                                    |            |
| Plinth Level Inspection |    |                                                                                                    |                               |                                                                                                    |            |
| Completion Notice       |    | File No. 😑 Memo No. Date 🔒 Amount F                                                                                                    | Payment 🔨                     |                                                                                                    | ^          |
| Cccupancy Permit        |    | IMC/3542/Z07/W32/2016         BPMSC/15254/16         24/12/2016         18000           IMC/3542/Z07/W32/2016         BPMSC/15253/16         24/12/2016         207795           IMC/3542/Z07/W32/2016         BPMSC/15252/16         24/12/2016         207895 | Pay Now<br>Pay Now<br>Pay Now |                                                                                                    |            |
|                         |    | IMC/3402/Z08/W30/2015 BPMSC/7391/16 2/7/2016 8040000                                                                                                    | Pay Now                       |                                                                                                    |            |

Step 2 1 click on Work Commencement 2. Clicks on Intimate Work Notice

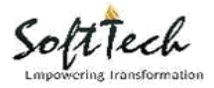

| s<br>s   | status                  | ~      |        |               |                               |              |                                                                                              |                            |               |
|----------|-------------------------|--------|--------|---------------|-------------------------------|--------------|----------------------------------------------------------------------------------------------|----------------------------|---------------|
| s<br>C   | itatus                  |        | ۲      | Enter keyword | Is to search for              |              | 2.Click On Inti<br>Notice.                                                                   | nate Work                  | Intimate Work |
| 0        |                         |        | : 4    | Permissior    | File No                       | e Consultant | 0 Owner's Name                                                                               | CaseType                   | Proposal Date |
|          | Download                | <      | *      | 30 Days       | indore1                       | abc          | fasf                                                                                         | New Detail Plan            | 31/10/2017    |
|          |                         | _      | *      | 30 Days       | inodre                        | abc          | abac@gmail.com                                                                               | New Detail Plan            | 31/10/2017    |
| P        | Pre Scrutiny            | <      | *      | 30 Days       | chandra123                    | chandra123   | chandra123                                                                                   | New Detail Plan            | 31/10/2017    |
|          |                         |        | *      | 30 Days       | test1234                      | test1234     | test1234                                                                                     | New Detail Plan            | 31/10/2017    |
| P        | Proposals               | <      | *      | 30 Days       | test                          | asdas        | sdfas                                                                                        | New Detail Plan            | 30/10/2017    |
|          |                         |        | *      | 30 Days       | test 5                        | wqeqwe       | test 5                                                                                       | New Detail Plan            | 30/10/2017    |
| P        | Parallel Flow           | 1      | *      | 30 Days       | abc                           | wqr          | we                                                                                           | New Detail Plan            | 29/10/2017    |
|          |                         |        | *      | 30 Days       | test3                         | abc          | test                                                                                         | New Detail Plan            | 29/10/2017    |
| ) C      | Query Details           | <      | *      | 30 Days       | IMC/0008/Z08/W36/2016(Res-17) | Nitin Baj    | 1) M/S NAKODA REALTY , TARFE- SHRI<br>AMIT S/O SHRI ANIL DHAKAD , 2) VIJAY<br>KUMAR JAIN     | New Detail Plan            | 29/12/2015    |
| ) C      | Commencement Notice     | $\sim$ | *      | 30 Days       | IMC/2524/Z07/W31/2015(Res-1)  | Nitin Baj    | SMT. SADHNA JAIN W/O SHRI                                                                    | New Detail Plan            | 10/8/2015     |
|          |                         | 1      | .Click | k On Work Co  | mmencement                    |              | RAVINDRAKUMAR JAIN                                                                           |                            |               |
| P        | Plinth Level Inspection |        | xisti  | ng Screen Sho | uld Be Open Or Display        | Nitin Baj    | M/S MANGLAM CONSTRUCTION<br>(PARTNER) MR. SANJAY S/O SRI.<br>MANAKCHAND MAROO                | Additional/Alteration Plan | 26/11/2015    |
| -        | Completion Notice       | <      | *      | 30 Days       | IMC/1163/Z08/W36/2017(Res-10) | Nitin Baj    | M/S CATCH REALTY PVT. LTD., TARFE<br>DIRECTOR :- SHRI SANJAY S/O SHRI<br>CHANDRAGOPAL LADDHA | Revised                    | 14/3/2017     |
| -<br>1 C | Occupancy Permit        | 4      | *      | 24 Hour       | IMC/2306/Z08/W35/2016(Res-4)  | Nitin Baj    | KAVITA BRALE D/O SHRI<br>KAILASHCHANDRA BRALE                                                | New Detail Plan            | 17/5/2016 🗸   |
|          |                         | -      | <      |               |                               |              |                                                                                              |                            | >             |

#### Step-3

- 1. After Clicking on intimate work Notice below Screen shot Screen is displayed
- 2. On this Screen Two Conditions Are Showing Yes and No

|   |                         |   | Nittin Bai [ Architect ]                                                       | a alimenta de la com    |                              |                           |
|---|-------------------------|---|--------------------------------------------------------------------------------|-------------------------|------------------------------|---------------------------|
| ŵ | Status                  | ~ | * Did you obtain Building permission<br>online ?                               | ⊖Yes ⊖No                |                              |                           |
|   | Status                  |   | * Building Permission No.                                                      |                         | Get Details                  | Appendix E-1 (Click here) |
| Ð | Download                |   | * Sanctioned On                                                                |                         | * Permission Valid Till Date |                           |
| Ð | Pre Scrutiny            |   |                                                                                |                         |                              |                           |
| Ð | Proposals               |   | * Date of Commencement of Work                                                 | <b></b>                 |                              |                           |
| ŋ | Parallel Flow           |   |                                                                                |                         |                              | Save & Intimate           |
| Ð | Query Details           |   |                                                                                |                         |                              |                           |
| ŋ | Commencement Notice     |   | 1.After clicking on Intimate Work Notic<br>2.There Are Two Condtion Yes And No | e Above Sacreen Display |                              |                           |
|   | Work Commencement       |   |                                                                                |                         |                              |                           |
| Ð | Plinth Level Inspection |   |                                                                                |                         |                              |                           |
| Ð | Completion Notice       |   |                                                                                |                         |                              |                           |
| 말 | Occupancy Permit        |   |                                                                                |                         |                              |                           |
|   |                         |   |                                                                                |                         |                              |                           |

Step -4

**Case: - Yes Condition** 

1. If you have Online Building Permission then select 'yes'

2. If you select yes option then enter the Online Building Permission number

3. Then Entering the file number you will get the Building permission details sanction date and Permission Valid Date

4. In Date of Commencement Of work need to Enter Manually.

5. Here there are three tabs Drawing Plan Scrutiny Report and Building Permission on click there you can see

a) In drawing Plan you can see the .DWG File

Page 🖌

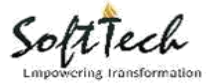

### b) In Scrutiny Report you can see the Scrutiny Report

#### C) In building permission tab you can see the final note

|    |                         | ≡ | Nittin Baj [ Architect ]                      |                                         | data and the                  |            | and a later a state of the later of the later of the late |
|----|-------------------------|---|-----------------------------------------------|-----------------------------------------|-------------------------------|------------|----------------------------------------------------------------------------------------------------|
| 命  | Status                  | ~ | * Did you obtain Bu<br>online ?               | ilding permission                       | If You Have O                 | nline Buil | ding permission Then Select YES                                                                                                    |
|    | Status                  |   | * Building Permissio                          | on No.                                  | IMC/2524/Z07/W31/2015         |            | enter the Building Permission No. Appendix E-1 (Click here)                                                                                                    |
| D  | Download                |   | * Sanctioned On                               |                                         | 20 August 2015                |            | * Permission Valid Till Date                                                                                                    |
| Ð  | Pre Scrutiny            |   |                                               |                                         | 20 August, 2013               |            | After Entering the File Number You will Get Your Bulding Permistion details                                                                                                    |
| IJ | Proposals               |   | * Date of Commend                             | cement of Work                          | 12/10/2017                    |            | Sanction Date and Permission Valid Till Date                                                                                                    |
| IJ | Parallel Flow           |   |                                               |                                         |                               |            | Commencement Of<br>work Need To Enter                                                                                                    |
| Ð  | Query Details           |   | Application Details                           | Documents                               |                               |            | maniualy                                                                                                    |
| D  | Commencement Notice     |   | Case Type<br>New Detail Plan                  |                                         | File Number<br>IMC/2524/Z07/W | V31/2015   | Nature Of Proposal<br>1.On Clicking On Regging Paln you can See it.                                                                                                    |
|    | Work Commencement       |   |                                               |                                         |                               |            | 2.Clicking On Scrutiny Report you can see the Report                                                                                                    |
| Ð  | Plinth Level Inspection |   | Consultant (Archited<br>Details of Building F | ct/ Structural Engine<br>Permission     | er/ Supervisor)               |            | Sanction Details<br>3.Clicking on Building Permission You can see the Final Note.                                                                                                    |
| Ð  | Completion Notice       |   | Auchter                                       |                                         |                               |            | Sanction Issued On Date 20 August, 2010                                                                                                    |
| Ð  | Occupancy Permit        |   | Reg No.<br>Mobile No.                         | NittinBaj<br>Arch/07/2015<br>9755532121 | -2018                         |            | Drawing Plan Scrutiny Report Building Permission                                                                                                    |

#### Step- 5

Here after entering the date of commencement of work, Need to click on Appendix E-1 on clicking on it you will get notice commencement of work. Download the file and fill it.

|   |                         |   | Nittin Baj [ Architect ]                      |                                         | مندل             | atha                            |       |                                                                                        |                |
|---|-------------------------|---|-----------------------------------------------|-----------------------------------------|------------------|---------------------------------|-------|----------------------------------------------------------------------------------------|----------------|
| 匬 | Status                  | ~ | * Did you obtain Bu<br>online ?               | uilding permission                      | ● Yes ○ N        | 0                               |       |                                                                                        |                |
|   | Status                  |   | * Building Permissio                          | on No.                                  | IMC/2524/        | Z07/W31/2015                    |       | Appendix E-                                                                            | 1 (Click here) |
| Ð | Download                |   | * Sanctioned On                               |                                         | 20 August,       | 2015                            | -     | * Permission Valid Till Date 20 August, 2018                                           |                |
| Ð | Pre Scrutiny            |   |                                               |                                         |                  |                                 | -     | After entering the Date of commencement of work                                        |                |
| Ð | Proposals               |   | * Date of Commend                             | cement of Work                          | 12/10/201        | 7                               |       | On clicking on It you will get Notice Of<br>Commencement of Work Download the File And |                |
| 말 | Parallel Flow           |   |                                               |                                         |                  |                                 |       | Fill it.                                                                               |                |
| 및 | Query Details           |   | Application Details                           | Documents                               |                  |                                 |       |                                                                                        |                |
| ŋ | Commencement Notice     |   | Case Type<br>New Detail Plan                  |                                         |                  | File Number<br>IMC/2524/Z07/W31 | /2015 | Nature Of Proposal<br>Residential                                                      |                |
|   | Work Commencement       |   |                                               |                                         |                  |                                 |       |                                                                                        |                |
| ŋ | Plinth Level Inspection |   | Consultant (Archited<br>Details of Building F | ct/ Structural Engine<br>Permission     | eer/ Supervisor) |                                 |       | Sanction Details                                                                       |                |
| Ð | Completion Notice       |   | Architect                                     |                                         |                  |                                 |       | Sanction Issued On Date 20 August, 2015                                                |                |
| Ð | Occupancy Permit        |   | Name<br>Reg No.<br>Mobile No.                 | NittinBaj<br>Arch/07/2015<br>9755532121 | 5-2018           |                                 |       | Drawing Plan Scrutiny Report Building Pe                                               | rmission       |

Step- 6

After filling the download file.

Need to go to Document tab.

1. Attaché the filled file.

2. Click on attach file logo there u get a option to attach file.

3. In file name tab you can see the file name of your attachment.

4. in View tab you can see the attached file.

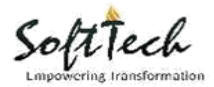

## SoftTech Engineers Pvt. Ltd

|   |                         |   | Nittin Baj [Architect]                         | Listerature d     | lille, et lle |              | al anterior a des                          | naa hinder 🕘 i                             |
|---|-------------------------|---|------------------------------------------------|-------------------|---------------|--------------|--------------------------------------------|--------------------------------------------|
| ŵ | Status                  | ~ | Did you obtain Building permission<br>online ? | • Yes No          |               |              |                                            |                                            |
|   | Status                  |   | * Building Permission No.                      | IMC/2524/Z07/W31/ | 2015          |              |                                            | Appendix E-1 (Click here)                  |
| Ð | Download                |   | * Sanctioned On                                | 20 August 2015    | -             | * Permission | Valid Till Date                            | 20 August 2018                             |
| Ð | Pre Scrutiny            |   |                                                | 20 August, 2013   |               |              |                                            | 20 August, 2010                            |
| Ð | Proposals               |   | * Date of Commencement of Work                 | 12/10/2017        | <b></b>       |              |                                            |                                            |
| Ð | Parallel Flow           |   |                                                |                   |               |              |                                            |                                            |
| 말 | Query Details           |   | Application Details Documents Document Name    |                   | Attach File   |              | File Name                                  | $\sim$                                     |
| Ð | Commencement Notice     |   | Appendix E-1                                   |                   |               |              | 31st.pdf                                   | View                                       |
|   | Work Commencement       |   | After The Filling of Appendix E-1              |                   | J             |              | ♥                                          | <b>र</b>                                   |
| Ð | Plinth Level Inspection |   | You Have to Attach the filled form Fr<br>Tab   | om Document       | By Clicking   | On attach    | Here You Can See the<br>Attached file name | From Here you can see<br>the attached file |
| 말 | Completion Notice       |   |                                                |                   | to attach th  | e file       |                                            |                                            |
| Ð | Occupancy Permit        |   |                                                |                   |               |              |                                            |                                            |
|   |                         |   |                                                |                   |               |              |                                            |                                            |

#### Step-7

On clicking save and intimate button file will go to concern Building Inspector. In this console he can see the proposal

|    |                         |        | Nittin Baj [ Architect ]                         | a alternation        | lean He     |                                          | hanna hann an 🎱                                                              |
|----|-------------------------|--------|--------------------------------------------------|----------------------|-------------|------------------------------------------|------------------------------------------------------------------------------|
| 命  | Status                  | $\sim$ | * Did you obtain Building permission<br>online ? | • Yes No             |             |                                          |                                                                              |
|    | Status                  |        | * Building Permission No.                        | IMC/2524/Z07/W31/201 | 5           |                                          | Appendix E-1 (Click here)                                                    |
| IJ | Download                |        | * Sanctioned On                                  | 20 August 2015       | -           | * Permission Valid Till Date             | 20 August 2019                                                               |
| Ð  | Pre Scrutiny            |        |                                                  | 20 August, 2013      |             |                                          | 20 August, 2010                                                              |
| ł  | Proposals               |        | * Date of Commencement of Work                   | 12/10/2017           | <b></b>     |                                          | Save & Intimate                                                              |
| Ŀ  | Parallel Flow           |        |                                                  |                      |             |                                          |                                                                              |
| Ð  | Query Details           |        | Application Details Documents Document Name      |                      | Attach File | File Name                                | Д                                                                            |
| 3  | Commencement Notice     |        | Appendix E-1                                     |                      | Ø           | 31st.pdf                                 | View                                                                         |
|    | Work Commencement       |        |                                                  |                      |             |                                          | V                                                                            |
| 2) | Plinth Level Inspection |        |                                                  |                      |             | Clicking on<br>Building In<br>where he c | Save & Intimate File Will go to concern<br>specter .<br>can see the proposal |
| Ŀ  | Completion Notice       |        |                                                  |                      |             |                                          |                                                                              |
| Ŀ  | Occupancy Permit        |        |                                                  |                      |             |                                          |                                                                              |
|    |                         |        |                                                  |                      |             |                                          |                                                                              |

Step-8 In Building inspectors console he can see the file details and Attached Document.

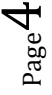

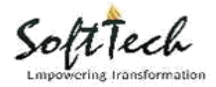

## SoftTech Engineers Pvt. Ltd

|                         | ≡                                                                                                    | Suresh Chouhan [ Building                                                                                                    | Inspector (HO), Zone                                                                                                    | <u>+071</u>                                                                                                    | lin li                                                                                                    | يليول وروا ور                                                                                                    | nu datu.                                                                                                    | funder@                                                                                                    |                                                                                                    |
|-------------------------|----------------------------------------------------------------------------------------------------|----------------------------------------------------------------------------------------------------|----------------------------------------------------------------------------------------------------|----------------------------------------------------------------------------------------------------|----------------------------------------------------------------------------------------------------|----------------------------------------------------------------------------------------------------|----------------------------------------------------------------------------------------------------|----------------------------------------------------------------------------------------------------|----------------------------------------------------------------------------------------------------|
| Status                  | ~                                                                                                    | * Did you obtain Build<br>online ?                                                                                                    | ling permission                                                                                                    | ● Yes ◎ No                                                                                                    |                                                                                                    | Building Inspecter Re<br>Commencement Tab                                                                                                    | eceive the file from Arc                                                                                                    | itect in Work                                                                                                    | î                                                                                                    |
| Status                  |                                                                                                    | * Building Permission                                                                                                    | No.                                                                                                    | IMC/2524/207/W31/203                                                                                                    | 15                                                                                                    |                                                                                                    |                                                                                                    |                                                                                                    |                                                                                                    |
| Proposals               |                                                                                                    | * Sanctioned On                                                                                                    |                                                                                                    | 20.1                                                                                                    |                                                                                                    | * Permission Valid Till Date                                                                                                    |                                                                                                    |                                                                                                    |                                                                                                    |
| Parallel Flow           |                                                                                                    |                                                                                                    |                                                                                                    | 20 August, 2015                                                                                                    |                                                                                                    |                                                                                                    | 20 4                                                                                                    | August, 2018                                                                                                    |                                                                                                    |
| Outward                 |                                                                                                    | * Date of Commencen                                                                                                    | nent of Work                                                                                                    | 12/10/2017                                                                                                    |                                                                                                    |                                                                                                    |                                                                                                    |                                                                                                    |                                                                                                    |
| Memo List               |                                                                                                    |                                                                                                    |                                                                                                    |                                                                                                    |                                                                                                    |                                                                                                    |                                                                                                    |                                                                                                    |                                                                                                    |
| Commencement Notice     |                                                                                                    | Application Details                                                                                                    | Documents                                                                                                    |                                                                                                    |                                                                                                    |                                                                                                    |                                                                                                    |                                                                                                    |                                                                                                    |
| Work Commencement       |                                                                                                    | Case Type                                                                                                    |                                                                                                    | File Number                                                                                                    | er<br>07 AW31 /2015                                                                                                    |                                                                                                    | Nature Of Proposal<br>Residential                                                                                                    |                                                                                                    |                                                                                                    |
| Plinth Level Inspection | <                                                                                                    |                                                                                                    |                                                                                                    | 1000/2024/2                                                                                                    | 5774052/2015                                                                                                    |                                                                                                    | NesiGendar                                                                                                    |                                                                                                    |                                                                                                    |
| Completion Notice       |                                                                                                    | Consultant (Architect/<br>Details of Building Per                                                                                                    | Structural Engine                                                                                                    | eer/ Supervisor)                                                                                                    |                                                                                                    | Sanction Details                                                                                                    |                                                                                                    |                                                                                                    |                                                                                                    |
| Occupancy Permit        |                                                                                                    |                                                                                                    |                                                                                                    |                                                                                                    |                                                                                                    | Sanction Issued On Date                                                                                                    | 20 August, 20                                                                                                    | 015                                                                                                    |                                                                                                    |
| Profile                 |                                                                                                    | Architect<br>Name<br>Reg No.<br>Mobile No.                                                                                                    | NittinBaj<br>Arch/07/2015<br>9755532121                                                                                                    | j-2018                                                                                                    |                                                                                                    | Drawing Plan                                                                                                    | Scrutiny Report                                                                                                    | Building Permission                                                                                                    | ~                                                                                                    |
|                         | Exercise Concernent      Status      Proposals      Parallel Flow      Outward      Outward      Commencement Notice      Printh Level Inspection      Completion Notice      Occupancy Permit      Frofile      Commencement      Profile      Commencement      Profile      Completion Notice      Profile      Completion Notice      Profile      Completion Notice      Profile      Completion Notice      Profile      Completion Notice      Profile      Completion Notice      Profile      Completion Notice      Profile      Completion Notice      Profile      Completion Notice      Completion Notice      Profile      Completion Notice      Profile      Completion Notice      Profile      Completion Notice      Profile      Completion Notice      Profile      Completion Notice      Profile      Completion Notice      Profile      Completion Notice      Profile      Completion Notice      Profile      Completion Notice      Profile      Completion Notice      Profile      Profile      Completion Notice      Profile      Profile | Status        Proposals        Parallel Flow        Outward        Outward        Commencement Notice        Plinth Level Inspection        Occupancy Permit        Completion Notice | Status     Status       Proposals     -       Parallel Flow     -       Outward     -       Memo List     -       Commencement     -       Plinth Level Inspection     -       Completion Notice     -       Consultant (Architect)       Dicupancy Permit       Porfile | Status     Did you obtain Building permission online ?       Status     * Did you obtain Building permission online ?       Status     * Building Permission No.       Proposals        Qutward        Outward        Memo List        Commencement Notice        Plinth Level Inspection        Completion Notice        Occupancy Permit        Architect     Name       Name     NittinBaj       Reg No.     Architect       Name     NittinBaj       Reg No.     Architert       Nobile No.     9755532121 | Status <ul> <li>Did you obtain Building permission online ?</li> <li>Building Permission No.</li> </ul> <ul> <li>MC/2524/207/W31/203</li> <li>Building Permission No.</li> <li>MC/2524/207/W31/203</li> <li>Sanctioned On</li> <li>20 August, 2015</li> <li>Sanctioned On</li> <li>20 August, 2015</li> <li>Date of Commencement of Work</li> <li>12/10/2017</li> </ul> <li>Work Commencement</li> <li>Mc/2524/27</li> <li>Parallel Flow</li> <li>Completion Notice</li> <li>Consultant (Architect/ Structural Engineer/ Supervisor)</li> <li>Details of Building Permission</li> <li>Consultant (Architect/ Structural Engineer/ Supervisor)</li> <li>Details of Building Permission</li> <li>Architect</li> <li>Name</li> <li>NittinBaji</li> <li>Reg No.</li> <li>Archy07/2015-2018</li> <li>Mobile No.</li> | Status     *     Did you obtain Building permission<br>online ?     * Yes     No       Status     *     Did you obtain Building permission<br>online ?     * Yes     No       Status     *     Building Permission No.     Mc/2524/207/W31/2015       Proposals      *     Building Permission No.       Parallel Flow      20 August, 2015     Image: Status       Outward      *     Date of Commencement of Work     12/10/2017     Image: Status       Work Commencement     Vork Commencement     Vork Desal Plan     Image: Status     Image: Status       Plinth Level Inspection      Consultant (Architect/ Structural Engineer/ Supervisor)     Image: Status Status       Occupancy Permit      Architect     Name     NittinBaj       Reg No.     Archy07/2015-2018     Mobile No.     9755532121 | Status *   Status *   Proposals *   Parallel Flow *   Outward *   Outward *   P | Survey Convencement       Survey Chousenance       Survey Chousenance       Survey C | Statis > Did you obtain Building permission   Status > Did you obtain Building permission   Status > Did you obtain Building permission   Proposals >   Proposals >   Parallel Flow    Outward >   Outward >   Outward >   Date of Commencement of Work 12/10/2017   Proposals >   Proposals >   Parallel Flow >   Outward >   Outward >   Application Details Documents   Documents    Profile Consultant (Architect/ Structural Engineer/ Supervisor)   Details of Building Permission Sanction Details   Conpletion Notice Consultant (Architect/ Structural Engineer/ Supervisor)   Details of Building Permission Sanction Details   Coupancy Permit    Architect: Name   Name NittinBal   Reg No. Architect   Name NittinBal   Reg No. Architect   Name NittinBal   Reg No. Architect   Name NittinBal   Reg No. Architect   Name NittinBal   Reg No. Architect   Note Note Note    Details of Building Permission    Details of Building Permission    Details of Building Permission    Details of Building Permission    Details of Buil |

Step-9

**Case: - NO Condition** 

1. If you don't have Online Building Permission then select 'NO'

2. If you select NO option then enter Manual Building Permission number

3. After entering the file number you have to enter the Building permission sanction date and Permission Valid Date

4. In Date of Commencement Of work need to Enter Manually.

5. Here consultant needs to enter the application details manually

a) Consultant type, name, Registration number, Mobile number.

b) In Building Details need to enter the values manually Building name, Building use, building sub use, No. of floor.

|                         |   | Nittin Bai [ Architect ]                              |                              | Labora L               | And the second second second second second second second second second second second second second second second | هادرون                                                         | han                                            |                   | der 🕘 i          |
|-------------------------|---|-------------------------------------------------------|------------------------------|------------------------|----------------------------------------------------------------------------------------------------|----------------------------------------------------------------|------------------------------------------------|-------------------|------------------|
| A Status                | ~ | * Did you obtain Building<br>online ?                 | permission .                 | 🔍 Yes 💿 No             | If you dont have after that follow details manium                                                                | ve online building permiss<br>wing sceen should open, i<br>aly | sion then select NO.<br>there you have to ente | r the all         |                  |
| Status                  |   | * Building Permission No                              |                              | test1234               |                                                                                                    | Enter Building Permis                                          | sion number                                    | Appendix          | E-1 (Click here) |
| 길 Download              |   | * Sanctioned On                                       |                              | 02 October, 2017       | <b></b>                                                                                                    | * Permission Valid Till Da                                     | ate C                                          | 2 October, 2020   |                  |
| Pre Scrutiny            |   | * Date of Commencemer                                 | nt of Work                   | 02/10/2017             |                                                                                                    | You hav eente rth<br>Maiually                                  | e Date of sanction                             |                   |                  |
| Proposals               |   |                                                       |                              | 03/10/2017             |                                                                                                    | You have to ente                                               | er the Commencement                            | of Work date her  | e                |
| Parallel Flow           |   | Application Details                                   | nen <mark>inten - H</mark> e | re You have to Enter I | he Applicant details N                                                                                           | laiually ,select the cinsult                                   | ant from List,enter nan                        | e ,Regisrtaion ,M | obile number     |
| Query Details           |   |                                                       |                              |                        |                                                                                                    |                                                                |                                                |                   |                  |
| Commencement Notice     |   | Consultant (Architect/ St<br>Details of Building Perm | ructural Engine              | er/ Supervisor)        |                                                                                                    | Building Details                                               | Here you Have to En                            | te r the building | details maiually |
| Work Commencement       |   |                                                       |                              |                        |                                                                                                    | Building Name                                                  | test1234                                       |                   |                  |
| Plinth Level Inspection |   | Architect                                             | Architect                    | $\checkmark$           |                                                                                                    | Building Use                                                   | Residential                                    | $\overline{\lor}$ |                  |
| h Completion Notice     |   | Name                                                  | test1234                     |                        |                                                                                                    | Building Sub Use                                               | Pesidential (d                                 | velling)          |                  |
| Completion Notice       |   | Reg No.                                               | test1234                     |                        |                                                                                                    | No officer                                                     | Residential (di                                | vening) 📑         |                  |
| Occupancy Permit        |   | Mobile No.                                            | 3344556677                   |                        |                                                                                                    | No. or noors                                                   | 2                                              |                   |                  |
|                         |   |                                                       |                              |                        |                                                                                                    | Ourse Dataila                                                  |                                                |                   |                  |
|                         |   |                                                       |                              |                        |                                                                                                    | Owner Details                                                  |                                                |                   |                  |

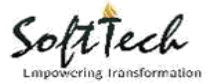

#### Step-10

C) In Site Address need to enter the Site details manually Zone, Ward, Colony, Plot No.

D) In Owner Details need to Enter the Owner Name,e-MailID, Mobile number, Aadhar Number

|    |                         |   | Nittin Baj [ Architec | u                                       | القرادين المراجع | 1001. dame for 1. d                                                    |
|----|-------------------------|---|-----------------------|-----------------------------------------|------------------|------------------------------------------------------------------------|
|    |                         |   | Name                  |                                         | Building Use     | Residential 🔽                                                          |
|    | Statuc                  | ~ | Des Ma                | test1234                                | Building Sub Use | Residential (dwelling)                                                 |
| ш  | o ca ca ca              |   | Reg No.               | test1234                                | No. of floors    | 2                                                                      |
|    | Status                  |   | Mobile No.            | 3344556677                              |                  | ,                                                                      |
| Ð  | Download                |   |                       |                                         |                  | too Marchana to Patro the Name of                                      |
| IJ | Pre Scrutiny            |   | Site Address          | Here You have to Enter the Site Details | Owner Details    | fare You have to Enter the Name of<br>Dwner,Mail,Mob.Number Aadhar No. |
| Ð  | Proposals               |   | Zone                  | Mainually,Zone,Ward,Colony,Plot No.     | Name             | test1234                                                               |
| IJ | Parallel Flow           |   | Ward                  | Ward-29                                 | Email Id         | test1234@gmail.com                                                     |
| IJ | Query Details           |   | Colony                | Scheme No. 54, Sector G (Type-F)        | Mobile No.       | 3455666777                                                             |
| 및  | Commencement Notice     |   | Plot No.              | (NV) P-9                                | Aadhar No.       | 233445556666                                                           |
|    | Work Commencement       |   |                       |                                         |                  |                                                                        |
| Ð  | Plinth Level Inspection |   |                       |                                         |                  |                                                                        |
| 민  | Completion Notice       |   |                       |                                         |                  |                                                                        |
| 및  | Occupancy Permit        |   |                       |                                         |                  |                                                                        |
|    |                         |   |                       |                                         |                  |                                                                        |
|    |                         |   |                       |                                         |                  |                                                                        |

#### Step-11

After entering the all the details need to click on Appendix E-1 on clicking on it you will get notice commencement of work. Download the file and fill it. And submit it using Document tab. Please ref. the Step No. 5 Image.

#### Step-12

Here in NO Condition Consultant need to Attach Copy of sanction Plan, Copy of Building Permission, Photograph of constructed area showing set backs on four sides. And Appendix E-1

|   |                         | ≡ | Nittin Baj [ Architect ]                |                | a the second            |                    | والمريد ومعادة أورو رواري    |                    |                       |
|---|-------------------------|---|-----------------------------------------|----------------|-------------------------|--------------------|------------------------------|--------------------|-----------------------|
|   |                         |   | * Building Permission No.               |                | test1234                |                    |                              | Apper              | ndix E-1 (Click here) |
| ٦ |                         |   | * Sanctioned On                         |                | 02 October, 2017        | <b>m</b>           | * Permission Valid Till Date | 02 October, 202    | 0                     |
|   | Status                  |   |                                         |                |                         |                    |                              |                    |                       |
| h | Download                |   | * Date of Commencement of               | Work           | 03/10/2017              | <b></b>            |                              |                    |                       |
| h | Pre Scrutiny            |   |                                         | 1              |                         |                    |                              |                    |                       |
| 1 | Proposals               |   | Application Details Docur Document Name | nents          |                         | Attach File        | File Name                    |                    |                       |
|   | Parallel Flow           |   | Copy of sanctioned plan                 |                |                         | Ø                  | 31st.pdf                     |                    | View                  |
|   |                         |   | Copy of Building permission             |                |                         | Ø                  | Air ticket Hyd 02 sep.pd     | f                  | View                  |
|   | Query Details           |   | Photograph of constructed are           | a showing sett | ackson four sides       | Ø                  | Onward Journey Ticket [      | Details 1 sep .pdf | View                  |
| 1 | Commencement Notice     |   | Appendix E-1                            |                |                         | Ø                  | vijaywad.pdf                 |                    | View                  |
|   | Work Commencement       |   | 77                                      |                |                         |                    |                              |                    |                       |
| 1 | Plinth Level Inspection |   | Here You have to Attach the             | Four Docum     | et Conv.1.Conv.Of Sanc  | tion Plan.2.Copy   | of Building                  |                    |                       |
| h | Completion Notice       |   | Permission, 3. Photograph O             | Constructed    | area showing SetBacks ( | On four side,4.App | pendix E-1                   |                    |                       |
| 1 | Occupancy Permit        |   |                                         |                |                         |                    |                              |                    |                       |
|   |                         |   |                                         |                |                         |                    |                              |                    |                       |
|   |                         |   |                                         |                |                         |                    |                              |                    |                       |

#### Step-13

On clicking save and intimate button file will go to concern Building Inspector. In this console he can see the proposal

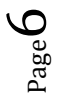

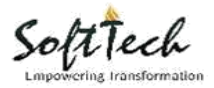

## SoftTech Engineers Pvt. Ltd

|    |                         |   | Nittin Bai [ Architect ]        |                   | al astrony day       | k, an He    |                              | han <u> h</u> u let 🌢                                                                                                    |
|----|-------------------------|---|---------------------------------|-------------------|----------------------|-------------|------------------------------|----------------------------------------------------------------------------------------------------|
| ඛ  | Status                  | ~ | * Did you obtain Bu<br>online ? | ilding permission | • Yes No             |             |                              |                                                                                                    |
|    | Status                  |   | * Building Permissio            | on No.            | IMC/2524/Z07/W31/201 | 5           |                              | Appendix E-1 (Click here)                                                                                                    |
| IJ | Download                |   | * Sanctioned On                 |                   | 20 August 2015       | -           | * Permission Valid Till Date | 20 August 2018                                                                                                    |
| 2  | Pre Scrutiny            |   |                                 |                   | 20 August, 2015      |             |                              | 20 August, 2010                                                                                                    |
| 2) | Proposals               |   | * Date of Commend               | ement of Work     | 12/10/2017           |             |                              | Save & Intimate                                                                                                    |
| bj | Parallel Flow           |   |                                 | 1                 |                      |             |                              |                                                                                                    |
| 1  | Query Details           |   | Application Details             | Documents         |                      |             |                              |                                                                                                    |
| 5  | Commencement Notice     |   | Document Name Appendix E-1      |                   |                      | Attach File | File Name<br>31st.pdf        | View                                                                                                    |
|    | Work Commencement       |   |                                 |                   |                      |             | citatian an                  |                                                                                                    |
| 5  | Plinth Level Inspection |   |                                 |                   |                      |             | Building In<br>where he of   | specter .<br>specter spectar spectar spectar spectar spectar spectar spectar spectar spectar spectar spectar spectar spectar |
| 1  | Completion Notice       |   |                                 |                   |                      |             |                              |                                                                                                    |
| 1  | Occupancy Permit        |   |                                 |                   |                      |             |                              |                                                                                                    |
|    |                         |   |                                 |                   |                      |             |                              |                                                                                                    |

## Step-14

In Building inspectors console he can see the file details and Attached Document.

|    |                         | ≡ | Suresh Chouhan [ Buildin                                                                                                    | ig Inspector (HO), Zone            | <u></u>                              | litera di |                                                                               | معاليطه الد                       | . funder (          | Dud |
|----|-------------------------|---|----------------------------------------------------------------------------------------------------|------------------------------------|--------------------------------------|-----------|-------------------------------------------------------------------------------|-----------------------------------|---------------------|-----|
| ඛ  | Status                  | ~ | Did you obtain Building permission<br>online ?     Building Permission No.     Sanctioned On     Date of Commencement of Work |                                    |                                      |           | Building Inspecter Receive the file from Arcitect in Work<br>Commencement Tab |                                   |                     | ^   |
|    | Status                  |   |                                                                                                    |                                    |                                      |           |                                                                               |                                   |                     |     |
| IJ | Proposals               |   |                                                                                                    |                                    | 20 August 2015                       | -         | * Permission Valid Till Date                                                  | 20 0.00                           | 20 August 2018      |     |
| D, | Parallel Flow           |   |                                                                                                    |                                    | 20 August, 2015                      |           |                                                                               | 20 AUE                            | 3051, 2010          |     |
| Ð  | Outward                 |   |                                                                                                    |                                    | 12/10/2017                           | <b></b>   |                                                                               |                                   |                     |     |
| IJ | Memo List               |   |                                                                                                    |                                    |                                      |           |                                                                               |                                   |                     |     |
| ŋ  | Commencement Notice     |   | Application Details                                                                                                    | Documents                          |                                      |           |                                                                               |                                   |                     |     |
|    | Work Commencement       |   | Case Type<br>New Detail Plan                                                                                                  |                                    | File Number<br>IMC/2524/207/W31/2015 |           |                                                                               | Nature Of Proposal<br>Residential |                     |     |
| IJ | Plinth Level Inspection |   |                                                                                                    |                                    |                                      |           |                                                                               |                                   |                     |     |
| Ð  | Completion Notice       |   | Consultant (Architec<br>Details of Building P                                                                                 | t/ Structural Engine<br>Permission | / Supervisor)                        |           | Sanction Details                                                              |                                   |                     |     |
| Ð  | Occupancy Permit        |   | Archizon                                                                                                    |                                    |                                      |           | Sanction Issued On Date                                                       | 20 August, 2015                   | 5                   |     |
| L  | Profile                 |   | Name<br>Reg No.                                                                                                    | NittinBaj<br>Arch/07/2015          | j-2018                               |           | Ē                                                                             | ۲                                 | ®                   |     |
|    |                         |   | Mobile No.                                                                                                    | 9755532121                         |                                      |           | Drawing Plan                                                                  | Scrutiny Report                   | Building Permission | ~   |